## 教職人員於校內電腦使用 Microsoft Outlook 2007收發郵件

Outlook 2007設定步驟

1. 進入控制台\郵件後點選電子郵件帳號選項

| 事件設定 - Outlook                         |                |
|----------------------------------------|----------------|
| 電子郵件帳戶                                 |                |
|                                        | 〔電子郵件帳戶(區)…    |
| 資料檔                                    |                |
| 變更 Outlook 儲存電子郵件訊息及文件的檔案<br>設定。       | 資料檔(F)         |
| 設定檔                                    |                |
| 設定多個電子郵件帳戶及資料檔的設定檔。—<br>般來說,您只需要一個設定檔。 | 顯示設定檔(2)       |
|                                        |                |
|                                        | 關閉( <u>C</u> ) |

2. 選擇 Microsoft Exchange 、POP3、IMAP或HTTP(M)選項後按下一步

| 新營電子郵件帳戶                                                                                                    |    |
|----------------------------------------------------------------------------------------------------|----|
| 選擇電子郵件服務                                                                                                    | ×  |
| <ul> <li>Microsoft Exchange、POP3、IMAP 或 HITP(M)<br/>連線至網際網路服務提供者 (ISP) 或公司 Microsoft Exchange 伺服器的電子<br/>郵件帳戶。</li> </ul> |    |
| ● 共通(U)<br>連線至下列顯示的伺服器類型。<br>Outlook 行動訊息服務                                                                               |    |
|                                                                                                    |    |
|                                                                                                    |    |
| <上一步(B) <b>下一步(D) &gt;</b>                                                                                                | 取消 |

3. 選取手動設定伺服器設定或其他伺服器類型(M) 後按下一步

| 新增電子郵件帳戶                                       |                                                                                    | X                                     |
|------------------------------------------------|------------------------------------------------------------------------------------|---------------------------------------|
| 自動帳戶設定                                         |                                                                                    | A A A A A A A A A A A A A A A A A A A |
| 您的名稱(Y):<br>電子郵件地址(E):<br>密碼(P):<br>重新鍵入密碼(I): | 範例: 王小華<br>範例: barbara@contoso.com<br>範例: barbara@contoso.com<br>鍵入網際網路服務提供者給您的密碼。 |                                       |
|                                                | 定或其他伺服器類型(M)                                                                       | <上一步(B) 下一步(M) > 取消                   |

4. 選擇 Microsoft Exchange(M)選項後按下一步

| 新碧電子郵件帳戶                                                                                                    |     |
|----------------------------------------------------------------------------------------------------|-----|
| 選擇電子郵件服務                                                                                                    | ××< |
| <ul> <li><b>刻際網路電子郵件(1)</b><br/>連線至您的 POP、IMAP 或 HTTP 伺服器以傳送或接收電子郵件訊息。</li> <li>Microsoft Exchange (M)<br/>連線至 Microsoft Exchange,以存取電子郵件、行事曆、連絡人、傳眞和語音信箱。</li> <li><b>其他(0)</b><br/>連線至下列顯示的伺服器類型。</li> <li>Outlook 行動訊息服務</li> </ul> |     |
| <br><上一歩(B) 下一歩(M) > 〔                                                                                                    |     |

5. 於Microsoft Exchange Server欄位填入 tzu.tcu.edu · 並取消勾選使用快取Exchange模式 於使用者名稱欄位填入該使用者的mail帳號 · 例如:tcucc上述欄位填入後請按下檢查名稱 選項

| 新碧電子事件帳戶                                                                                  |                                                                                                    |           |
|-------------------------------------------------------------------------------------------|----------------------------------------------------------------------------------------------------|-----------|
| <b>Microsoft Exchange 設定</b><br>您可以輸入必要資訊以連線:                                             | 至 Microsoft Exchange。                                                                                                    | N.        |
| 鍵入 Microsoft Exchange 伺服器的<br>Microsoft Exchange 伺服器 (E):<br>鍵入管理員爲您設定的信箱名稱<br>使用者名稱 (U): | 名稱。如需詳細資訊,諸和系統管理員連絡。<br><sup>[</sup> <sup>[</sup> <sup>[</sup> <sup>[</sup> <sup>[</sup> <sup>[</sup> <sup>[</sup> <sup>[</sup> <sup>[</sup> <sup>[</sup> | 檢查名稱(近)   |
|                                                                                           |                                                                                                    | 其他設定(M)   |
|                                                                                           | <上─步B)                                                                                                    | 下一步创 》 取消 |

6. 出現認證畫面時 請於使用者名稱欄位填入tc\xxxxxx · 〈 xxxxxx為該使用者的帳號 · 例如 : tcucc〉請於密碼欄位填入該使用者自己mail的密碼(請勿勾選記憶我的密碼) 並按下確定

| 連線到 tzu.tcu.edu | ? 🛛            |
|-----------------|----------------|
|                 | G              |
| 正在連線到 tzu.tcu.e | du             |
| 使用者名稱(U):       | 🖸 te\teuce 💽 🗾 |
| 密碼(P):          | *000000        |
|                 | 記憶我的密碼(R)      |
|                 |                |
|                 |                |
|                 | 確定 取消          |

 2. 畫面中的使用者名稱欄位將自動轉換為中文名稱 · Microsoft Exchange Server欄位也會轉 變 · 都是正常現象請按其他設定鈕

| 新營電子郵件帳戶                                                  |                                                                   |                           |
|-----------------------------------------------------------|-------------------------------------------------------------------|---------------------------|
| <b>Microsoft Exchange 設定</b><br>您可以輸入必要資訊以連線畫             | ₩ Microsoft Exchange °                                            | ×                         |
| 鍵入 Microsoft Exchange 伺服器的:<br>Microsoft Exchange 伺服器(E): | 名稱。如需詳細資訊,諸和系統管理員連絡。<br><u>butou.edu</u><br>] 使用快取 Exchange 模式(C) |                           |
| 鍵入管理員為您設定的信箱名稱。<br>使用者名稱(U):                              | 信箱名稱通常就是您的使用者名稱。<br>電算中心對外聯絡信箱                                    | 檢查名稱(近)                   |
|                                                           |                                                                   |                           |
|                                                           |                                                                   |                           |
|                                                           | (<上一步B)                                                           | [井虺款足(M)<br>下一步(M) > [取消] |

8. 請點選手動控制連線狀態並選擇與網路連線選項

再按下確定紐

| Microsoft Exchange                                                 | X |
|--------------------------------------------------------------------|---|
| 一般進階安全性連線 遠端郵件                                                     |   |
| Exchange 帳戶<br>鍵入您想用來參照此帳戶的名稱。例如「工作」<br>或 "Microsoft Exchange"(Y)。 |   |
| Microsoft Exchange                                                 |   |
|                                                                    |   |
| <ul> <li>○ 自動偵測連線状態(D)</li> <li>④ 手動控制連線状態(M)</li> </ul>           |   |
| ☐ 在啓動時選取連線類型(S)                                                    |   |
| ● 與網路連線(C)                                                         |   |
| ○離線並使用撥號網路連線(◎)                                                    |   |
| 30 秒 (伺服器連線逾時)( <u>T</u> )                                         |   |
|                                                                    |   |
| 確定 取消 套用(A                                                         | 5 |

9. 回到此畫面後請按下一步

| 新營電子郵件帳戶                                      |                        |                  |
|-----------------------------------------------|------------------------|------------------|
| <b>Microsoft Exchange 設定</b><br>您可以輸入必要資訊以連線書 | E Microsoft Exchange ° | ×××              |
| 鍵入 Microsoft Exchange 伺服器的名                   | 名稱。如需詳細資訊,諸和系統管理員連絡。   |                  |
| Microsoft Exchange 伺服器(E):                    | tzu.tcu.edu            |                  |
|                                               | 使用快取 Exchange 模式(C)    |                  |
| 鍵入管理員爲您設定的信箱名稱。                               | 信箱名稱通常就是您的使用者名稱。       |                  |
| 使用者名稱(U):                                     | 重算中心對外聯絡信箱             | 檢查名稱( <u>K</u> ) |
|                                               |                        |                  |
|                                               |                        |                  |
|                                               |                        |                  |
|                                               |                        |                  |
|                                               |                        |                  |
|                                               |                        |                  |
|                                               |                        | 其他設定( <u>M</u> ) |
|                                               |                        |                  |
|                                               | 【<上─步®)                |                  |

10.請按完成

| 新增電子事件帳戶 |                                                         | × |
|----------|---------------------------------------------------------|---|
|          | <b>恭喜您!</b><br>您已經成功輸入所有設定帳戶所需的資訊。<br>若要結束精靈,諸按一下 [完成]。 |   |
|          | <上一步(B) <b>完成</b>                                       |   |

11.請再點選電子郵件帳號鈕

| 事件設定  | - Outlook                              |            |
|-------|----------------------------------------|------------|
| 電子郵件  | 帳戶                                     | 【電子郵件帳戶伍)】 |
| 資料檔 - | 變更 Outlook 儲存電子郵件訊息及文件的檔案<br>設定。       | 資料檔(F)     |
| 設定檔 - | 設定多個電子郵件帳戶及資料檔的設定檔。—<br>般來說,您只需要一個設定檔。 |            |
|       |                                        |            |

12. 請選擇 < 資料檔 > 中的新增選項

| 帳戶設定                                                                                          | ×                 |
|-----------------------------------------------------------------------------------------------|-------------------|
| 資料檔<br>Outlook 資料檔                                                                            |                   |
| 電子郵件 資料檔 RSS 摘要 SharePoint 清單 網際網路行事曆 已發佈的行事曆 通訊錄                                             |                   |
| 🛃 新增(A) 😭 設定(S) 📀 設成預設値(D) 🗙 移除(M) 🛑 開啓資料夾(O)                                                 |                   |
| 名稱 檔案名稱<br>信箱 - 雷笛中心對外聯 無法使用                                                                  | 註解                |
|                                                                                               | in the            |
|                                                                                               |                   |
|                                                                                               |                   |
|                                                                                               |                   |
| <br>若要取得詳細資訊,諸選取諸單中的資料檔,然後按一下 [設定];或是按一下 [開啓資料夾]<br> 以顯示句会資料芯的資料本。若要移動或複製這些芯案,則必須先關閉 Outlook。 | 進一步資料( <u>T</u> ) |
|                                                                                               |                   |
|                                                                                               |                   |
|                                                                                               |                   |
|                                                                                               | 開閉(C)             |

13. 選擇Office Outlook 個人資料夾(.pst)不可選擇Outlook 97-2002 Outlook 個人資料夾(.pst)並按下確定鍵

| 新的 Outlook 資料檔                                                          |
|-------------------------------------------------------------------------|
| 儲存類型:                                                                   |
| Office Outlook 個人資料夾檔案 (.pst)<br>Outlook 97-2002 個人資料夾檔案 (.pst)         |
|                                                                         |
| ##?#:                                                                   |
| 為郵件和資料夾儲存提供更多的儲存能力。支援多語系<br>Unicode 資料。與 Outlook 97、98、2000 和 2002 不相容。 |
| 確定 取消                                                                   |

13. 請選擇存放電子郵件資料夾的目錄 例如 D:\電子郵件 的資料夾,

新增檔案名稱為該使用者mail帳號的個人資料夾檔案

例如:cctest 並按下確定鍵

| NI.   | 建立或開容 Out | look 資料檔 |           |        |         |          | ×  |
|-------|-----------|----------|-----------|--------|---------|----------|----|
| 1     | 儲存位置①:    | □ 電子郵件   |           | • @ •  | 🗕 🔍 X 🔁 | □ • 工具(] | 0. |
|       | 「日本」      |          |           |        |         |          |    |
|       | (<br>我的文件 |          |           |        |         |          |    |
|       | 我的電腦      |          |           |        |         |          |    |
| 100 D | 調路上的芳鄰    |          |           |        |         |          |    |
|       |           | 檔案名稱(N): | tcucc.pst |        |         | •        | 確定 |
|       |           | 檔案類型(I): | 個人資料夾檔案(  | *.pst) |         | <b>_</b> | 取消 |

14. 請按下確定鍵

| 建立 Microsoft 個人資料夾 |                    |  |  |  |  |  |
|--------------------|--------------------|--|--|--|--|--|
| 檔案(E):             | D:\mail\teuce.pst  |  |  |  |  |  |
| 名稱(N):             | 個人資料夾              |  |  |  |  |  |
| 格式:                | 3式: 個人資料夾檔案        |  |  |  |  |  |
| 密碼—                | 密碼                 |  |  |  |  |  |
| 密碼(P):             |                    |  |  |  |  |  |
| 確認密研               | <mark>€(V):</mark> |  |  |  |  |  |
| ──將密碼儲存在密碼清單中(2)   |                    |  |  |  |  |  |
| 確定 取消              |                    |  |  |  |  |  |

## 15. 請點選剛剛建立 "個人資料夾 " 選擇設成預設值

再按下完成即完成設定

| 帳戶設定                                                                                    |         |
|-----------------------------------------------------------------------------------------|---------|
| <b>資料檔</b><br>Outlook 資料檔                                                               |         |
| 電子郵件 資料檔 RSS 摘要 SharePoint 清單 網際網路行事曆 已發佈的行事曆 通訊錄                                       |         |
| 🛃 新增(A) 🚰 設定 ③ 📀 設成預設値 ① 🗙 移除(M) 🛅 開啓資料夾 (O)                                            |         |
| 名稱 檔案名稱                                                                                 | 註解      |
| 信和-電算中心對外聯 無法使用<br>個人資料夾 touce.pst (位於 D:\mail)                                         | 預設      |
|                                                                                         |         |
|                                                                                         |         |
| 若要取得詳細資訊,請選取清單中的資料檔,然後按一下[設定];或是按一下[開啓資料夾]<br>以歸一為一次約將的發射本,若要發動式規制這些將案,即必須生開閉 Qualester |         |
| 以顯小巴呂貝科倫的貝科派。石安物動就複製這些倫案,則必須元開闭Outtook。                                                 |         |
|                                                                                         |         |
|                                                                                         |         |
|                                                                                         | [ 關閉(C) |